**Fiche réflexe** 

## GESTION DES DONNÉES DU PROFESSIONNEL: ARCHIVER UN PROFESSIONNEL

Portail de santé PACA

Retrouver l'ensemble des informations sur le wiki du Portail de santé PACA - https://tutos.iess.fr/

## ACCÉDER À LA FICHE DU PROFESSIONNEL À ARCHIVER

| 1 ROR & C                                                                                                    | Communicatio                                                                                                    | 2 LISTE DES PROFESSIONNELS                                                                                                    |               |                             |                            |             |                       | LISTE DES FILTRES     |
|----------------------------------------------------------------------------------------------------|----------------------------------------------------------------------------------------------------|----------------------------------------------------------------------------------------------------|---------------|-----------------------------|----------------------------|-------------|-----------------------|-----------------------|
|                                                                                                    | ollaboraul                                                                                                    | 11 Nom                                                                                                    | 11 Prénom     | 11 Fonctions                | 🔒 😳 🏦 Etablisseme          | ents        | Actions               | Profession :          |
| ROR (Répertoire Opérationnel de<br>Ressources)<br>Recherche ROR<br>Mon établissement                                                                                               | onnel des                                                                                                    | NOM                                                                                                    | Prénom        | Chef de service     Médecin | <ul> <li>MON ET</li> </ul> | ABLISSEMENT | Actions -             | Choisissez une option |
|                                                                                                    |                                                                                                    | NOM                                                                                                    | PROFESSIONNEL | Cadre de santé              | <ul> <li>MON E1</li> </ul> | ABLISSEMENT | Consulter<br>Modifier | Choisissez une option |
|                                                                                                    |                                                                                                    | NOM                                                                                                    | Prénom        | Directeur                   | <ul> <li>MON ET</li> </ul> | ABLISSEMENT | Actions *             |                       |
| Mes pôles<br>Mes unités<br>Mes professionnels<br>Glossaire<br>Validation - Gérer mes do<br>Validation - Gérer mes do<br>personnelles<br>Validation - Gérer mes de<br>d'inscription | nnées<br>nnées<br>mandes                                                                                                    | <ol> <li>Pour accéder à la liste des professionnels d'un établissement, sélectionner le menu "ROR &amp; Indispensables", puis dans le sous menu "ROR" (Répertoire Opérationnel des Ressources), cliquer sur "Mes professionnels".</li> <li>Les professionnels sont visibles dans la "LISTE DES PROFESSIONNELS".</li> <li>Pour accéder à la fiche du professionnel à archiver, utiliser la "LISTE DES FILTRES". Saisir le nom et le prénom du professionnel et cliquer sur le bouton "Filtrer" disponible en bas de la "LISTE DES FILTRES".</li> </ol> |               |                             |                            |             |                       |                       |
|                                                                                                    |                                                                                                    | Cliquer sur le bouton "Actions", puis "Consulter", sur la ligne du professionnel à archiver.                                                                                                    |               |                             |                            |             |                       |                       |
| Pour faire<br>supprimer<br>professionn                                                                                                    | ent de plusieurs établissements ?<br>professionnels rattaché à un seul des établissements,<br>établissements en cliquant sur la croix. Ainsi seuls les<br>l'établissement conservé dans la liste des filtres seront<br>dans la "Liste des professionnels". |                                                                                                    |               |                             |                            |             |                       |                       |

## **ARCHIVER OU RETIRER LE PROFESSIONNEL D'UN ÉTABLISSEMENT**

Lorsqu'un professionnel ne fait plus partie de l'effectif d'un ou plusieurs établissements, le référent établissement peut procéder à l'archivage du compte du professionnel ou au retrait de l'établissement sur la fiche d'un professionnel.

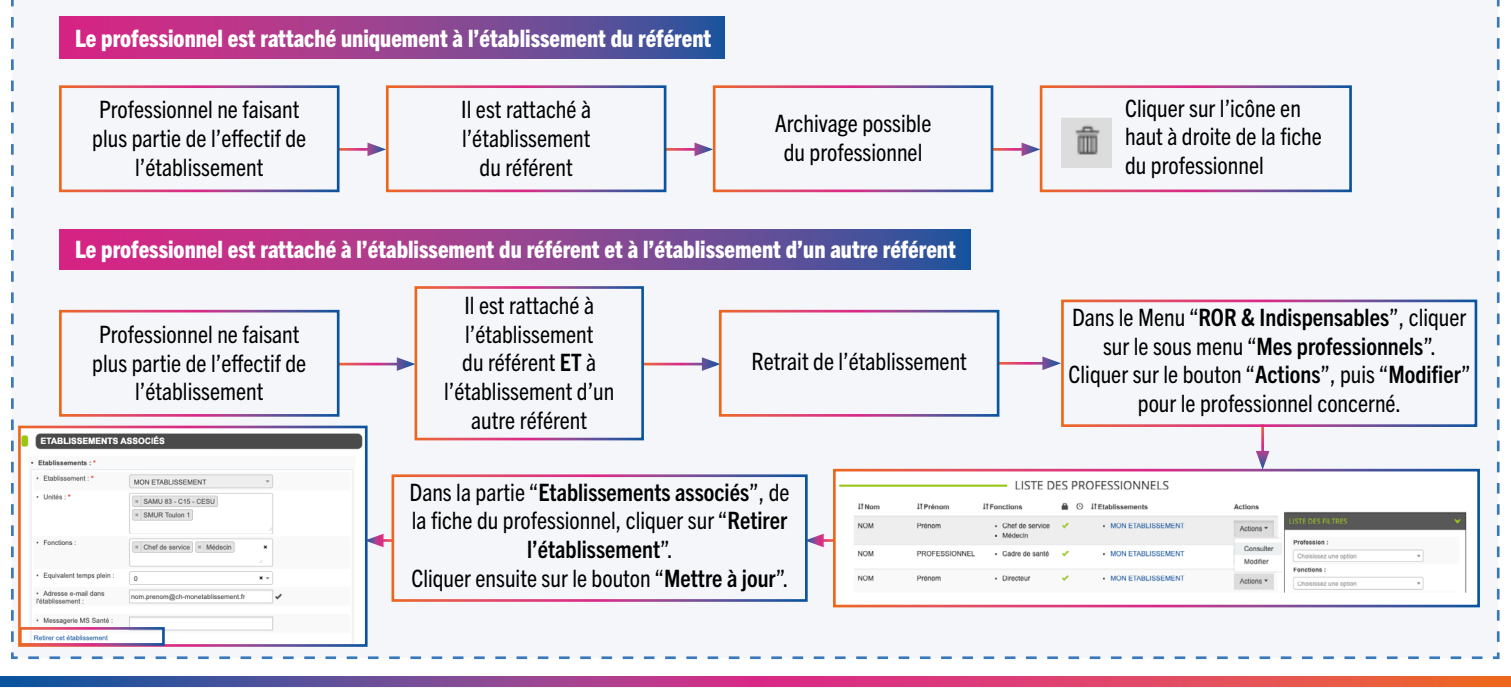